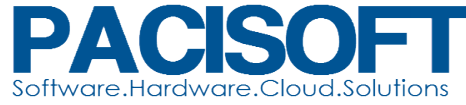

Ðiện thoại: (84-8) 36 100816 - Fax: (84-8) 38 478 675

TP. Hồ Chí Minh Head Quater: 499/11/28 Quang Trung, P.10, Q. Gò Vấp Office Rept: Tòa nhà Vimadeco,#163 Nguyễn Văn Trỗi, P.11, Q. Phú Nhuận Testlab + Enterprise Sales: ITP, Đại Học Quốc Gia TP HCM, KP6, P. Linh Trung, Q. Thủ Đức.

Tp. Hà Nôi

Tòa nhà Ford Thăng Long, #105 Láng Hạ, Q. Đống Đa.

## Cài đặt Creo 3.0

Biên tập và dịch Tạ Trung Tín

Tải Creo 3.0 vài giải nén sau đó tiến hành cài đặt.

|                       |                          |                                |                                      |                    |                         | - 0 ×       |
|-----------------------|--------------------------|--------------------------------|--------------------------------------|--------------------|-------------------------|-------------|
| 🕞 🕞 🗢 📙 🕨 Compute     | er 🕨 New Volume (E:) 🕨 S | SOFTWARES + CREO               | <ul> <li>MED-100WIN-CD-40</li> </ul> | 0_M010_Win64 ►     | <b>▼</b> 4 <sub>7</sub> | Search ME 🔎 |
| Organize 👻 🖬 Open     | New folder               |                                |                                      |                    | :==                     | • 🔟 🕐       |
| 🔆 Favorites           | Name                     | <u>^</u>                       | Date modified                        | Туре               | Size                    |             |
| 🥅 Desktop             | 퉬 cadds5_mks             |                                | 11/4/2014 3:32 PM                    | File folder        |                         |             |
| 🐌 Downloads           | 🌗 install                |                                | 11/4/2014 3:32 PM                    | File folder        |                         |             |
| 🖳 Recent Places       | 퉬 mathcad_viewable_      | support                        | 11/4/2014 3:33 PM                    | File folder        |                         |             |
|                       | 鷆 pim                    |                                | 11/4/2014 3:33 PM                    | File folder        |                         |             |
| 🥃 Libraries           | 퉬 ptcsh0                 |                                | 11/4/2014 3:41 PM                    | File folder        |                         |             |
| Documents             | sontact.vcf              |                                | 11/4/2014 3:41 PM                    | vCard File         | 15 KB                   |             |
| 🁌 Music               | 🙀 export_affirmation.p   | pdf                            | 11/4/2014 3:32 PM                    | Foxit Reader PDF   | 620 KB                  |             |
| Pictures              | FLEXLicensing.pdf        |                                | 11/4/2014 3:32 PM                    | Foxit Reader PDF   | 1,986 KB                |             |
| 📑 Videos              | 🚳 msvcp100.dll           |                                | 11/4/2014 3:32 PM                    | Application extens | 412 KB                  |             |
|                       | 🚳 msvcr100.dll           |                                | 11/4/2014 3:32 PM                    | Application extens | 753 KB                  |             |
| 👰 Computer            | 🚳 msvcr110.dll           |                                | 10/9/2014 12:52 PM                   | Application extens | 855 KB                  |             |
| 🏭 Local Disk (C:)     | DeadThisFirst.pdf        |                                | 11/4/2014 3:32 PM                    | Foxit Reader PDF   | 264 KB                  |             |
| 👝 New Volume (E:)     | 😰 setup.exe              | 0                              | 44 (4 (204 4 2 22 01 4               | plication          | 301 KB                  |             |
| 👝 New Volume (G:)     | 😰 setup-trial.exe        | Open<br>Frachla (Disable Disit | - I Cimenton Terrar                  | plication          | 301 KB                  |             |
| 👝 Removable Disk (H:) | a                        | Enable/Disable Digit           | tai Signature Icons                  |                    |                         |             |
|                       |                          | Kun as administrato            | r<br>                                |                    |                         |             |
| 📬 Network             |                          | I roubleshoot comp             | atibility                            |                    |                         |             |
|                       | l l                      | Scan for threats               |                                      |                    |                         |             |
|                       |                          | Restore previous ver           | rsions                               |                    |                         |             |
| setup.exe Da          | te modified: 11/4/2014 3 | Send to                        |                                      | •                  |                         |             |
| Application           | Size: 300 KB             | Cut                            |                                      |                    |                         |             |

Chuột phải vào file setup.exe của Creo 3.0 và chọn Run as administrator

Hộp thoại PTC Installation Assistant xuất hiện.

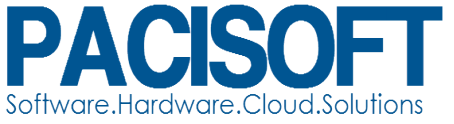

|                          | PTC Installation Assistant                                                    | 0 - ×  |
|--------------------------|-------------------------------------------------------------------------------|--------|
| Introduction             | PTC <sup>°</sup>                                                              |        |
| Software<br>Agreement    | Welcome to the PTC Installation Assistant                                     |        |
| Licenses                 |                                                                               |        |
| Application<br>Selection | Select a task:      O Install new software      Reconfigure existing software |        |
| Installation             | Setup license                                                                 |        |
| Finish                   |                                                                               |        |
|                          |                                                                               |        |
|                          |                                                                               |        |
|                          |                                                                               |        |
|                          |                                                                               |        |
|                          |                                                                               |        |
|                          |                                                                               |        |
|                          |                                                                               | Next 🕨 |

Click Next >

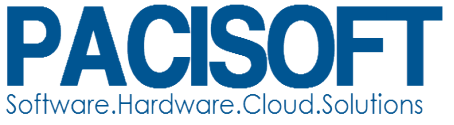

|                                           | PTC Installation Assistant                                                                                                    | 0 - X     |
|-------------------------------------------|----------------------------------------------------------------------------------------------------|-----------|
| ✓ Introduction                            | ΡΤC°                                                                                                    |           |
| Software<br>Agreement                     |                                                                                                    |           |
|                                           | Software License Agreement                                                                                                    |           |
| Licenses                                  | To continue, you must read and accept the terms of the software license agreement.                                                                                                    |           |
| Application<br>Selection                  | PTC CUSTOMER AGREEMENT<br>THIS PTC CUSTOMER AGREEMENT ("AGREEMENT") IS A LEGAL AGREEMENT BETWEEN THE INDIVIDUAL, OR THE COMPANY OR OTHER                                                                                                    |           |
| Installation                              | ORGANIZATION ON WHOSE BEHALF SUCH INDIVIDUAL ACCEPTS THIS AGREEMENT, THAT EITHER (A) CLICKS THE "IACCEPT" BUTTON<br>BELOW OR (B) INSTALLS, ACCESSES, OR USES ANY SOFTWARE OR DOCUMENTATION FROM PTC ("CUSTOMER"), AND PTC INC. OR, IF THE<br>PURCHASE WAS MADE IN A COUNTRY SPECIFIED ON SCHEDULE A TO THIS AGREEMENT, THE PTC AFFILIATE SPECIFIED ON SCHEDULE A (AS<br>ADDI ICARI F. "TO")                                                                                                    |           |
| Finish                                    | PLEASE READ THE TERMS AND CONDITIONS OF THIS AGREEMENT CAREFULLY BEFORE ACCEPTING THIS AGREEMENT. BY CLICKING ON THE<br>"IACCEPT" BUTTON BELOW OR BY INSTALLING, ACCESSING, OR USING ANY SOFTWARE OR DOCUMENTATION FROM PTC, CUSTOMER<br>HEREBY AGREES TO BE BOUND BY THIS AGREEMENT AND REPRESENTS THAT IT IS AUTHORIZED TO DO SO.<br>IF YOU DO NOT AGREE TO ALL OF THE TERMS OF THIS AGREEMENT OR IF YOU DO NOT HAVE AUTHORITY TO BIND THE COMPANY OR                                                                                                    |           |
|                                           | OTHER ORGANIZATION ON WHOSE BEHALF YOU ARE ACCEPTING THIS AGREEMENT, CLICK THE "I DECLINE" BUTTON AND RETURN TO PTC<br>THE SOFTWARE AND DOCUMENTATION PRODUCTS PROVIDED TOGETHER WITH THIS AGREEMENT IN ACCORDANCE WITH THE INSTRUCTIONS<br>PROVIDED WHEN YOU CLICK THE "I DECLINE" BUTTON. NOTE THAT FAILURE TO COMPLY WITH SUCH INSTRUCTIONS WITHIN THE TIME<br>PERIOD SPECIFIED WILL VOID ANY RIGHT YOU WOULD OTHERWISE HAVE HAD FOR A REFUND OF ANY FEES PAID. EACH ORDER FOR<br>LICENSED PRODUCTS MAY NOTE BE CANCELLED DIVE THIS ACREMENT HAS BEEN ACCEPTED. | ;         |
|                                           | I accept the software license agreement                                                                                                    | v         |
|                                           | I decline the software license agreement.                                                                                                    |           |
|                                           | Sy checking this box, I confirm that the software is being installed and used in compliance with the Export Agreement. I agree to the terms<br>Export Agreement and the export terms of the above License Agreement.                                                                                                    | of the    |
|                                           | 4 Back                                                                                                    | Next 🕨    |
| Click chọn<br>By checking<br>Export Agree | I accept the license agreement<br>và<br>this box, I confirm that the software is being installed and used in compliance with the Export Agreement. I agree to the ter<br>ement and the export terms of the above License Agreement.                                                                                                    | ms of the |
| rồi chọn                                  | Next ►                                                                                                    |           |
|                                           | S                                                                                                    |           |
| License                                   | summary                                                                                                    |           |
| if we detecte<br>unwanted so              | a license sources for you, they are listed below. Click the "-" button to remove<br>surces from the list. Click the "+" button to add more entries into the list.                                                                                                    |           |

If you already have a license file, drag and drop it into the field below.

| Source                                                                                                    | Status        |
|----------------------------------------------------------------------------------------------------|---------------|
| Enter an existing license server address such as<br>7788@hostname or enter a path to an existing license fil<br>drag & drop the file) into the panel.<br>If the license file requires a license server it will be instal | e (or<br>led. |

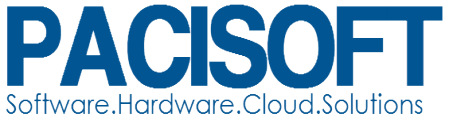

## Điền License vào ô.

|                          | PTC Installation Assistant                                                                                                    | 0 - X  |
|--------------------------|----------------------------------------------------------------------------------------------------|--------|
| ✓ Introduction           | PTC°                                                                                                    |        |
| ✓ Software<br>Agreement  |                                                                                                    |        |
|                          | License Identification                                                                                                    |        |
| Licenses                 | Licenses allow PTC to identify which applications you are authorized to run on your machine.                                                                                                    |        |
|                          | Simple License Entry                                                                                                    |        |
| Application<br>Selection | Enter your Sales Order # or Product Code.                                                                                                    |        |
|                          | Install Licensing                                                                                                    |        |
| Installation             | Advanced License Entry                                                                                                    |        |
| Finish                   | License Summary<br>Detected license sources are listed below. Click the "-" button to remove<br>unwanted sources from the list. Click the '+' button to add more entries into the list.<br>If you already have a license file, drag and drop it into the field below. |        |
|                          | Source Status                                                                                                    |        |
|                          | ⊕                                                                                                    |        |
|                          | Skip Licensing                                                                                                    |        |
|                          | 4 Back                                                                                                    | Next ▶ |

Click Next ►

Click Customize... Hộp thoại Application Custom Setting xuất hiện.

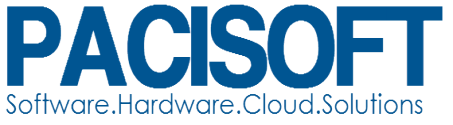

|                          | PTC                                                                                                    | nstallation /                                                                    | Assistant                                                       |                                                                  |                                                                                         | 0                                  | - X |
|--------------------------|----------------------------------------------------------------------------------------------------|----------------------------------------------------------------------------------|-----------------------------------------------------------------|------------------------------------------------------------------|-----------------------------------------------------------------------------------------|------------------------------------|-----|
| ✓ Introduction           | PTC <sup>°</sup>                                                                                                    |                                                                                  |                                                                 |                                                                  |                                                                                         |                                    |     |
| ✓ Software<br>Agreement  | Application Selection                                                                                                    |                                                                                  |                                                                 |                                                                  |                                                                                         |                                    |     |
|                          | Application Selection                                                                                                    |                                                                                  |                                                                 |                                                                  |                                                                                         |                                    |     |
| ✓ Licenses               | Installation path for all applications:                                                                                                    |                                                                                  |                                                                 |                                                                  |                                                                                         |                                    | _   |
|                          | Image: Image: Image |                                                                                  |                                                                 |                                                                  |                                                                                         |                                    | •   |
| Application<br>Selection | Choose from the list below:                                                                                                    |                                                                                  |                                                                 |                                                                  |                                                                                         | Customize                          |     |
|                          | Application                                                                                                    | Version                                                                          | Install Size                                                    | Quality Agent                                                    | Status                                                                                  |                                    |     |
| Installation             | V PTC Creo                                                                                                    |                                                                                  |                                                                 |                                                                  |                                                                                         |                                    |     |
|                          | PTC Creo Common Files                                                                                                    | 3.0 M010                                                                         | 2.3 GB                                                          |                                                                  | Required                                                                                |                                    |     |
|                          | YPTC Creo Direct                                                                                                    | 3.0 M010                                                                         | 299 MB                                                          | $\checkmark$                                                     | New                                                                                     |                                    | -   |
| Finish                   | PTC Creo Distributed Services Manager                                                                                                    | 3.0 M010                                                                         | 72 MB                                                           |                                                                  | No Licenses found                                                                       |                                    | =   |
|                          | YPTC Creo Layout                                                                                                    | 3.0 M010                                                                         | 24 MB                                                           | $\checkmark$                                                     | New                                                                                     |                                    |     |
|                          | PTC Creo Options Modeler                                                                                                    | 3.0 M010                                                                         | 24 MB                                                           |                                                                  | No Licenses found                                                                       |                                    |     |
|                          | YPTC Creo Parametric                                                                                                    | 3.0 M010                                                                         | 926 MB                                                          | $\checkmark$                                                     | New                                                                                     |                                    |     |
|                          | PTC Creo Simulate                                                                                                    | 3.0 M010                                                                         | 634 MB                                                          | $\checkmark$                                                     | New                                                                                     |                                    |     |
|                          | PTC Mathcad                                                                                                    |                                                                                  |                                                                 |                                                                  |                                                                                         |                                    |     |
|                          | PTC Mathcad Prime                                                                                                    | 3.0 F000                                                                         | 629 MB                                                          |                                                                  | New                                                                                     |                                    | •   |
|                          | Total Space Required: 4.3 GB (280 GB Available)                                                                                                    |                                                                                  |                                                                 |                                                                  |                                                                                         |                                    |     |
|                          | Enable Quality Agent data collection for the<br>Help us improve PTC products! By installing PTC pro<br>Quality Agent collects information about your hardw<br>email. PTC is committed to protecting your privacy a<br>Quality Agent if you desire to do so. <u>Click here for m</u>                                                                                                    | se applicatio<br>ducts, you ar-<br>are and how<br>ind the conten<br>ore details. | ons.<br>e also download<br>you use the soft<br>t of your docume | ing PTC's Quality A<br>tware. The Quality<br>ents is NEVER colle | igent functionality,<br>Agent won't collect your nam<br>scted. With a paid license, you | e, address or<br>i can disable the |     |
|                          |                                                                                                    |                                                                                  |                                                                 |                                                                  | ▲ Bac                                                                                   | k Install                          |     |

Đảm bảo Creo Direct và Direct Modeling Converter được chọn.

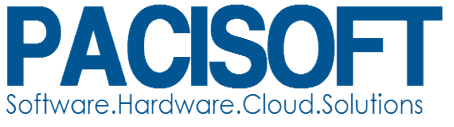

|                                        | Application Custom Setting                           | Θ×    |
|----------------------------------------|------------------------------------------------------|-------|
| PTC Creo Direct                        | Application Features Command Configuration Shortcuts |       |
| PTC Creo Layout<br>PTC Creo Parametric | PTC Creo Direct                                      |       |
| PTC Creo Simulate                      | ✓ Direct Modeling Converter                          |       |
|                                        | V API Toolkits                                       |       |
|                                        | C++ Object Toolkit                                   |       |
|                                        | Java Object Toolkit                                  |       |
|                                        | PTC Creo UI Editor                                   |       |
|                                        | ▼ 🖾 Languages                                        |       |
|                                        | Service English                                      |       |
|                                        | French                                               |       |
|                                        | German                                               |       |
|                                        | talian talian                                        |       |
|                                        | Spanish                                              |       |
|                                        | Japanese                                             |       |
|                                        | Korean                                               |       |
|                                        | Chinese simplified                                   |       |
|                                        | Chinese traditional                                  |       |
|                                        | Russian                                              |       |
|                                        | ▼ V Platforms                                        |       |
|                                        | Windows 64 bit                                       |       |
|                                        | <ul> <li>Enable Quality Agent reporting</li> </ul>   |       |
|                                        |                                                      |       |
|                                        |                                                      | •     |
|                                        |                                                      |       |
|                                        |                                                      |       |
|                                        | ок с                                                 | ancel |
|                                        |                                                      |       |

Chọn PTC Creo Layout.

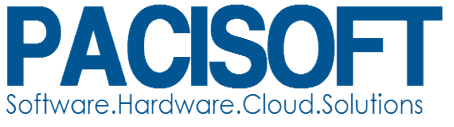

|                                                                                | Application Custom Setting                                                                                                    | 0 X    |
|--------------------------------------------------------------------------------|----------------------------------------------------------------------------------------------------|--------|
| PTC Creo Direct                                                                | Application Features Command Configuration Shortcuts                                                                                                    |        |
| PTC Creo Direct<br>PTC Creo Layout<br>PTC Creo Parametric<br>PTC Creo Simulate | Application Features Command Configuration Shortcuts                                                                                                    |        |
|                                                                                | <ul> <li>Japanese</li> <li>Korean</li> <li>Chinese simplified</li> <li>Chinese traditional</li> <li>Russian</li> <li>Platforms</li> <li>Windows 64 bit</li> <li>Enable Quality Agent reporting</li> </ul> |        |
|                                                                                | ОК                                                                                                    | Cancel |

Chọn Creo Parametric và chọn ALL với tất cả các Options, API Toolkits và Interface như hình dưới đây.

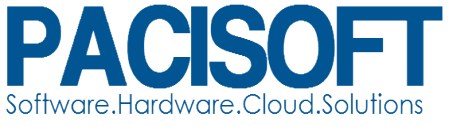

| PTC Creo Direct<br>PTC Creo Layout       Application Features       Command Configuration       Shortcuts         PTC Creo Parametric       Image: Creo Parametric       Image: Creo Parametric       Image: Creo Parametric         PTC Creo Simulate       Image: Creo Modelcheck       Image: Creo Parametric       Image: Creo Parametric       Image: Creo Parametric         Image: Creo Simulate       Image: Creo Parametric Or Creo Modelcheck       Image: Creo Parametric Or Creo Modelcheck       Image: Creo Parametric Or Creo Parametric Or Creo Parametric Or Creo Parametric Or Creo Parametric       Image: Creo Parametric Or Creo Parametric       Image: Creo Object TOOLKIT         Image: Creo Object TOOLKIT       PTC Creo Object TOOLKIT C++       PTC Creo Object TOOLKIT C++       PTC Creo Object TOOLKIT C++         Image: Image: Imag |                                                                                | Application Custom Setting                                                                                                    | 0 X         |
|----------------------------------------------------------------------------------------------------|--------------------------------------------------------------------------------|----------------------------------------------------------------------------------------------------|-------------|
| PTC Creo Parametric         PTC Creo Simulate         Image: Creo Simulate         Image: Creo Simulate         Image: Creo Modelcheck         Image: Creo Modelcheck         Image: Creo Parametric Distributed Computing Extension         Image: Creo Parametric Distributed Computing Extension         Image: Creo Parametric Distributed Computing Extension         Image: Image: Creo Parametric Distributed Computing Extension         Image: Image: Image: Creo Parametric Distributed Computing Extension         Image: Image:                                                                                                    | PTC Creo Direct                                                                | Application Features Command Configuration Shortcuts                                                                                                    |             |
| ✓ Direct Modeling Converter       ▼ I Languages                                                                                                    | PTC Creo Direct<br>PTC Creo Layout<br>PTC Creo Parametric<br>PTC Creo Simulate | Application Features       Command Configuration       Shortcuts <ul> <li>PTC Creo Parametric</li> <li>Options</li> <li>PTC Creo Modelcheck</li> <li>JRE</li> <li>Mold Component Catalog</li> <li>PTC Creo Mold Analysis</li> <li>NC-GPOST</li> <li>VERICUT (R)</li> <li>PTC Creo Parametric Distributed Computing Extension</li> </ul> VERICUT (R)         PTC Creo Parametric Distributed Computing Extension           VERICUT (R)         PTC Creo Parametric           VERICUT (R)         PTC Creo Parametric           VERICUT (R)         PTC Creo Parametric           VERICUT (R)         PTC Creo Parametric           VERICUT (R)         PTC Creo Parametric           VERICUT (R)         PTC Creo Parametric           VERICUT (R)         PTC Creo Parametric           VERICUT (R)         PTC Creo Parametric           VB API for PTC Creo Parametric         PTC Creo Parametric TOOLKIT           PTC Creo Object TOOLKIT C++         PTC Creo Object TOOLKIT C++           PTC Creo Object TOOLKIT Java         PTC Creo Object TOOLKIT Java           PTC Creo Parametric Interface for CADDS 5         PTC Creo Parametric Interface for JT |             |
| OK Cancel                                                                                                    |                                                                                | V Languages                                                                                                    | •<br>Cancel |

Chọn Creo Simulate và chọn các settings như hình sau.

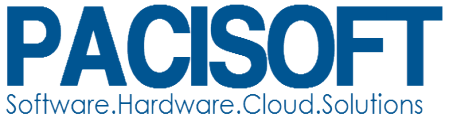

|                                          | Application Custom Setting                                                                                                    | 0 | × |
|------------------------------------------|----------------------------------------------------------------------------------------------------|---|---|
| PTC Creo Direct                          | Application Features Command Configuration Shortcuts Licenses                                                                                                    |   |   |
| PTC Creo Parametric<br>PTC Creo Simulate | <ul> <li>PTC Creo Simulate</li> <li>Verification Models</li> <li>PTC Creo Simulate Distributed Computing Extension</li> <li>✓ Direct Modeling Converter</li> <li>✓ Languages</li> <li>✓ English</li> <li>French</li> <li>German</li> <li>Japanese</li> <li>Chinese simplified</li> <li>Russian</li> <li>✓ Platforms</li> <li>✓ Windows 64 bit</li> <li>✓ Enable Quality Agent reporting</li> </ul> |   |   |
| 1                                        | OK Cancel                                                                                                    |   |   |
|                                          |                                                                                                    |   |   |

Click

.

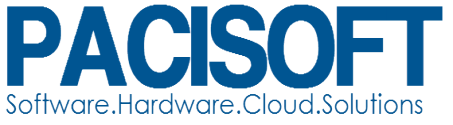

| Introduction             | PTC <sup>*</sup>                                                                                                    | Installation 7                                                                    | 4551514111                                                      |                                                                  |                                                                                     |                                      | ,   |
|--------------------------|----------------------------------------------------------------------------------------------------|-----------------------------------------------------------------------------------|-----------------------------------------------------------------|------------------------------------------------------------------|-------------------------------------------------------------------------------------|--------------------------------------|-----|
| Software<br>Agreement    | Application Selection                                                                                                    |                                                                                   |                                                                 |                                                                  |                                                                                     |                                      |     |
| Licenses                 | Installation path for all applications:                                                                                                    |                                                                                   |                                                                 |                                                                  |                                                                                     |                                      |     |
|                          | Image: Image: Image |                                                                                   |                                                                 |                                                                  |                                                                                     |                                      |     |
| Application<br>Selection | Choose from the list below:                                                                                                    |                                                                                   |                                                                 |                                                                  |                                                                                     | Customi                              | ze  |
|                          | Application                                                                                                    | Version                                                                           | Install Size                                                    | Quality Agent                                                    | Status                                                                              |                                      |     |
| Installation             | V PTC Creo                                                                                                    |                                                                                   |                                                                 |                                                                  |                                                                                     |                                      |     |
|                          | PTC Creo Common Files                                                                                                    | 3.0 M010                                                                          | 2.3 GB                                                          |                                                                  | Required                                                                            |                                      |     |
|                          | YPTC Creo Direct                                                                                                    | 3.0 M010                                                                          | 299 MB                                                          | $\checkmark$                                                     | New                                                                                 |                                      |     |
| Finish                   | PTC Creo Distributed Services Manager                                                                                                    | 3.0 M010                                                                          | 72 MB                                                           |                                                                  | No Licenses found                                                                   |                                      |     |
|                          | YPTC Creo Layout                                                                                                    | 3.0 M010                                                                          | 24 MB                                                           | $\checkmark$                                                     | New                                                                                 |                                      |     |
|                          | PTC Creo Options Modeler                                                                                                    | 3.0 M010                                                                          | 24 MB                                                           |                                                                  | No Licenses found                                                                   |                                      |     |
|                          | PTC Creo Parametric                                                                                                    | 3.0 M010                                                                          | 2.3 GB                                                          | $\checkmark$                                                     | New                                                                                 |                                      |     |
|                          | PTC Creo Simulate                                                                                                    | 3.0 M010                                                                          | 634 MB                                                          | $\checkmark$                                                     | New                                                                                 |                                      |     |
|                          | PTC Mathcad                                                                                                    |                                                                                   |                                                                 |                                                                  |                                                                                     |                                      |     |
|                          | PTC Mathcad Prime                                                                                                    | 3.0 F000                                                                          | 629 MB                                                          |                                                                  | New                                                                                 |                                      |     |
|                          | Total Space Required: 5.6 GB (280 GB Available)                                                                                                    |                                                                                   |                                                                 |                                                                  |                                                                                     |                                      |     |
|                          | Enable Quality Agent data collection for these<br>Help us improve PTC products! By installing PTC prod<br>Quality Agent collects information about your hardw<br>email. PTC is committed to protecting your privacy ar<br>Quality Agent if you desire to do so. <u>Click here for m</u>                                                                                                    | se application<br>ducts, you ar-<br>are and how<br>and the conten<br>ore details. | ons.<br>e also download<br>you use the soft<br>t of your docume | ing PTC's Quality A<br>tware. The Quality<br>ents is NEVER colle | gent functionality,<br>Agent won't collect your na<br>cted. With a paid license, yu | ime, address or<br>ou can disable th | e   |
|                          |                                                                                                    |                                                                                   |                                                                 |                                                                  | ■ Bit                                                                               | ack Inst                             | tal |

quá trình cài đặt theo hình tiếp theo.

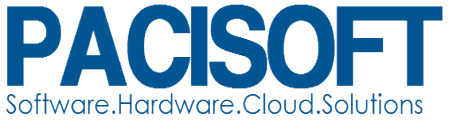

|                    |                                        | PTC Installation Assi | stant    | 0 - ×           |
|--------------------|----------------------------------------|-----------------------|----------|-----------------|
| ✓ Introduction     | <b>ΡΤC</b> °                           |                       |          |                 |
| Software Agreement | Application Installa                   | tion                  |          |                 |
| ✓ Licenses         | Installing the following applications: |                       |          |                 |
| Application        | Application                            | Status                | Progress |                 |
| Selection          | PTC Creo Platform Agent                | Complete              | 100 %    | (ð X            |
|                    | PTC Creo Common Files                  | Installing Files      | 1 %      | @ X             |
| Installation       | PTC Creo Thumbnail Viewer              | Complete              | 100 %    | e x             |
|                    | PTC Creo Direct                        | Pending               | 0 %      | C 🕱             |
| Finish             | PTC Creo Layout                        | Pending               | 0 %      | C 🕱             |
|                    | PTC Creo Parametric                    | Pending               | 0 %      | C 🗴             |
|                    | PTC Quality Agent                      | Pending               | 1 %      | @ X             |
|                    | PTC Creo Simulate                      | Pending               | 0 %      | e 🗴             |
|                    |                                        |                       |          |                 |
|                    |                                        |                       |          |                 |
|                    |                                        |                       |          |                 |
|                    |                                        |                       |          |                 |
|                    |                                        |                       |          |                 |
|                    |                                        |                       |          |                 |
|                    |                                        |                       |          |                 |
|                    |                                        |                       |          |                 |
|                    |                                        |                       |          |                 |
|                    |                                        |                       |          |                 |
|                    |                                        |                       |          | ✓ Back Finish ► |

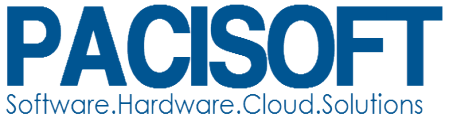

|                                                    |                                            | PTC Installation Ass              | stant    | 0 - ×  |
|----------------------------------------------------|--------------------------------------------|-----------------------------------|----------|--------|
| ✓ Introduction                                     | <b>ΡΤC°</b>                                |                                   |          |        |
| ✓ Software<br>Agreement                            | Application Installa                       | ation                             |          |        |
| ✓ Licenses                                         | Installing the following applications:     |                                   |          |        |
| <ul> <li>Application</li> <li>Selection</li> </ul> | Application                                | Status                            | Progress |        |
|                                                    | PTC Creo Platform Agent                    | Complete                          | 100 %    | @ X    |
| ✓ Installation                                     | PTC Creo Common Files                      | Complete                          | 100 %    | e x    |
|                                                    | PTC Creo Thumbnail Viewer                  | Complete                          | 100 %    | e x    |
|                                                    | PTC Creo Direct                            | Complete                          | 100 %    | @ X    |
| Finish 🔹                                           | PTC Creo Layout                            | Complete                          | 100 %    | @ X    |
|                                                    | PTC Creo Parametric                        | Complete                          | 100 %    | @ X    |
|                                                    | PTC Quality Agent                          | Complete                          | 100 %    | @ X    |
|                                                    | PTC Creo Simulate                          | Complete                          | 100 %    | e x    |
|                                                    | Installation complete. Click Finish to exi | t the PTC Installation Assistant. |          | ✓ Back |
|                                                    |                                            |                                   |          |        |
|                                                    |                                            |                                   |          |        |

Click **Finish** dể hoàn tất quá trình cài đặt.